### Remote Support Password Safe Integration

#### **Table of Contents**

| BeyondTrust Remote Support Integration with Password Safe                            | 3 |
|--------------------------------------------------------------------------------------|---|
| Overview                                                                             | 3 |
| Prerequisites                                                                        | 3 |
| Configure Password Safe for Integration with Remote Support                          | 4 |
| Configure the Secure Remote Access Connection                                        | 4 |
| Add Users to the Secure Remote Access Requesters Group                               | 5 |
| Enable Managed Accounts for API Use                                                  | 5 |
| Configure Remote Support for Integration with Password Safe                          | 7 |
| Create an OAuth API Account                                                          | 7 |
| Configure the Endpoint Credential Manager Plugin for Integration with Remote Support | 8 |
| Install the Endpoint Credential Manager                                              | 8 |
| Install and Configure the Plugin                                                     | 9 |
| Test Plugin Settings                                                                 | 1 |
| Troubleshoot the Remote Support and Password Safe Integration                        | 5 |
| Common Issues and Resolution Steps                                                   | 5 |

depository institution. It is not authorized to accept deposits or trust accounts and is not licensed or regulated by any state or federal banking authority.

©2003-2024 BeyondTrust Corporation. All Rights Reserved. Other trademarks identified on this page are owned by their respective owners. BeyondTrust is not a chartered bank or trust company, or TC: 3/4/2024

2

### **BeyondTrust Remote Support Integration with Password Safe**

#### Overview

The Endpoint Credential Manager (ECM) service integration with Password Safe enables automatic password injection to authorized systems through an encrypted BeyondTrust connection and removes the need to share and expose credentials to privileged accounts. In addition to the automatic rotation and retrieval of managed local accounts, Password Safe can also retrieve linked accounts, giving domain admins and other privileged users access to those credentials on the targeted system.

The integration enables:

- · One-click password injection and session spawning
- Credentials to never be exposed to authorized users of BeyondTrust
- · Access to systems on or off the network with no preconfigured VPN or other routing in place
- · Passwords to be securely stored in Password Safe

The BeyondTrust ECM service enables communication between Password Safe and Remote Support. The ECM service is pre-installed with Password Safe, and configuring Secure Remote Access in Password Safe configures the API user, group, and registration. Once a Secure Remote Access connection is configured within Password Safe, users see a list of administrator-defined credentials for the endpoints they are authorized to access. A set of these credentials can be selected when challenged with a login screen during a remote session, and the user is automatically logged in, having never seen the username/password combination.

Password Safe handles all elements of securing and managing the passwords, so policies that require password rotation after use are inherently supported. Remote Support handles creating and managing the access to the endpoint, as well as recording and controlling the level of access granted to the user. This includes what the user can see and do on that endpoint.

**Note:** In the case where you need to deploy the ECM plugin separately, as opposed to using the ECM service that is bundled with Password Safe, the ECM is deployed to a hardened Windows Server inside the firewall, typically in the same network as the Password Safe instance.

If you are not using the bundled ECM plugin, Contact Support for assistance integrating BeyondTrust Remote Support and Password Safe.

For more information on installing and using the ECM plugin, please see <u>"Configure the Endpoint Credential Manager Plugin</u> for Integration with Remote Support" on page 8.

#### **Prerequisites**

The following software is required:

- · Password Safe Cloud or On-premises 21.2 or later release
- Remote Support
- TCP Port 443 must be open for communication between the Password Safe API and the Remote Support API

For integrations with Password Safe Cloud, a resource broker can be installed on the same server as the Jumpoint. For large scale deployments, these services may need dedicated systems.

SALES: www.beyondtrust.com/contact SUPPORT: www.beyondtrust.com/support DOCUMENTATION: www.beyondtrust.com/docs

### **Configure Password Safe for Integration with Remote Support**

The integration requires minimal setup within Password Safe and is designed to work with your existing data as it stands. The following steps are required:

- Configure the Secure Remote Access connection settings to use Password Safe as a credential source.
- Add users to the auto-created Secure Remote Access Requesters group.
- Enable managed accounts for API use.

#### **Configure the Secure Remote Access Connection**

- 1. In the BeyondInsight Console, navigate to Configuration > Secure Remote Access > Connect to Secure Remote Access.
- 2. Provide the **Host** and **Port** information to connect to your Remote Support instance.
- Obtain the OAuth Client ID and OAuth Client Secret for the API account you created in Remote Support, and enter these into the Client ID and API Key fields.
- 4. Set the number of minutes for the Release Duration.
- 5. Click Update Settings.

| BeyondInsight                                              | Configuration > Secure Remote Access > Connect to Secure Remote Access |
|------------------------------------------------------------|------------------------------------------------------------------------|
| Connect To Secure Rer                                      | note Access                                                            |
| Enter the Secure Remote Access                             | connection settings.                                                   |
| Secure Remote Access Host<br>10.11.12.13                   | ٥                                                                      |
| Port                                                       |                                                                        |
| 2                                                          |                                                                        |
| Client ID                                                  |                                                                        |
| 12345                                                      | 0                                                                      |
| Api Key                                                    | 0                                                                      |
| Release Duration (Minutes)       120       UPDATE SETTINGS | ARD CHANGES                                                            |

Λ

Upon completion of this form, BeyondInsight does the following:

- Creates an all-day auto-approve access policy called Secure Remote Access Approval Policy
- Creates an API registration called Secure Remote Access Integration
- Creates a group called Secure Remote Access Requesters that uses the Secure Remote Access Approval Policy and the
   Secure Remote Access Integration API registration
- Configures the ECM application with the Secure Remote Access Integration API registration

**Note:** Although BeyondInsight creates a default access policy, API registration, and group to use for Secure Remote Access integration to simplify your configuration steps, you may use groups, access policies, and API registrations that you manually create, or you may modify these auto-generated ones to suit your needs.

#### Add Users to the Secure Remote Access Requesters Group

- 1. In the BeyondInsight Console, under Role Based Access, click User Management.
- 2. Locate the Secure Remote Access Requesters group and click the vertical ellipsis button for the group.
- 3. Select View Group Details.
- 4. Under **Group Details**, select **Users**, and then assign users to the group.

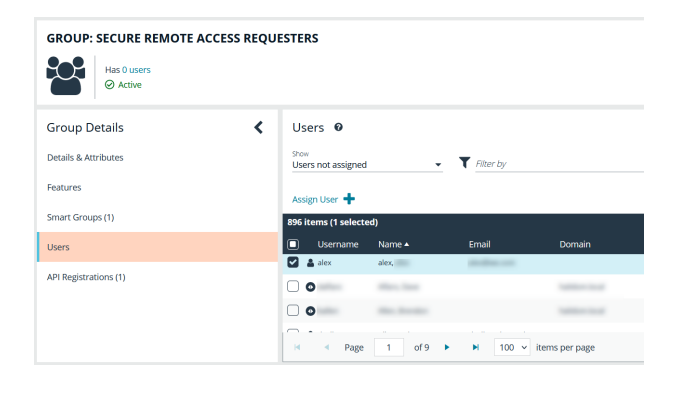

#### **Enable Managed Accounts for API Use**

By default, managed accounts are not accessible via the API. The accounts need to be configured to allow access through the integration.

- 1. In the BeyondInsight console, select Managed Accounts from the left navigation.
- Click the vertical ellipsis button for the managed account, and then select Edit Account.

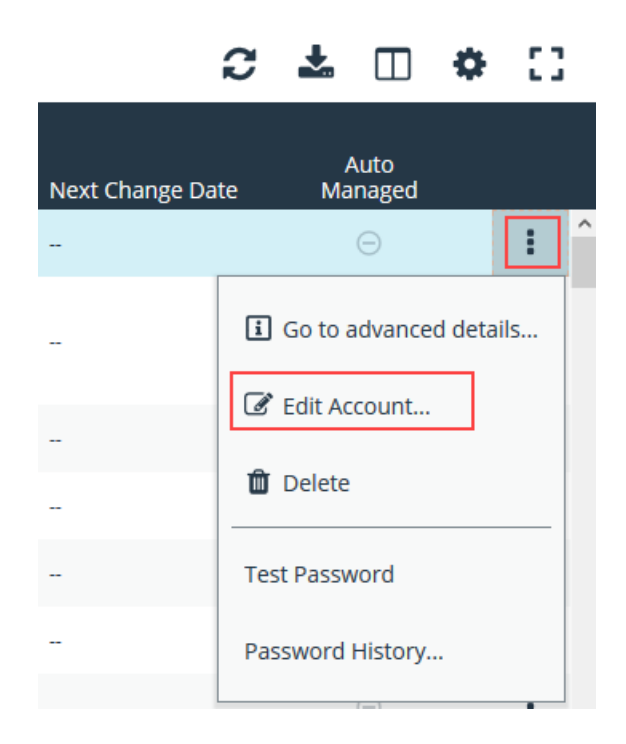

5

- 3. Under Account Settings, toggle the slider to API Enabled (yes).
- 4. Click Update Account.

**Tip:** Admins also have the option to automate this step by adding **Manage Account Settings** under **Actions** in the smart rule, and setting the **API Enabled** option to **yes**.

Once Secure Remote Access is successfully configured and your managed accounts are enabled for API use within Password Safe, you can then access systems within Remote Support using credentials stored in Password Safe.

| EDIT MANAGED ACCO                  |                 |
|------------------------------------|-----------------|
| rob                                |                 |
| Managed System<br><b>bi server</b> |                 |
| <sup>Type</sup><br>Asset           |                 |
| Platform<br>Generic Platform       |                 |
| 🖨 Collapse All   🕀 Expand All      |                 |
| Identification $\Box$              |                 |
| Name<br><b>rob</b>                 |                 |
| Description                        |                 |
| Workgroup<br>None                  | •               |
| Credentials 🕀                      |                 |
| Account Settings 🖯                 |                 |
| API Enabled (yes)                  |                 |
| Applications 🕀                     |                 |
| UPDATE ACCOUNT                     | DISCARD CHANGES |

EDIT MANACED ACCOUNT

### **Configure Remote Support for Integration with Password Safe**

Minimal configuration is necessary on the BeyondTrust Appliance B Series, as follows:

#### **Create an OAuth API Account**

| ŵ              | Management                                                                                                    | API CONFIGURATION                                                                                                    |                                                                                                    |                                                                                                    |                                                                                                    |
|----------------|----------------------------------------------------------------------------------------------------|----------------------------------------------------------------------------------------------------|----------------------------------------------------------------------------------------------------|----------------------------------------------------------------------------------------------------|----------------------------------------------------------------------------------------------------|
| The Pa         | assword Safe API account is u                                                                                                    | sed from within Password Safe to make                                                                                                    | Remote Support Co                                                                                                    | ommand API calls to                                                                                                    | Remote Support.                                                                                       |
| 1.<br>2.       | In / <b>login</b> , navigate to <b>Manag</b><br>Click <b>Add</b> .                                                                                                    | ement > API Configuration.                                                                                                    | BeyondTrust Remote Support SOFTWARE SOFTWARE SOFTTWARE SOFTWARE SOFTWARE SOFTWARE SOFTWARE SOFTWARE SOFTWARE SOFTWA | Example<br>ECURITY STE CONTIGUINATION EMAL CONTIGUINATION C<br>Ender Archive API                                                                                                    | NUTBOUND EVENTS FALLOWR <u>AN CONFIGURATION</u> SUPPORT                                               |
| 2              | Chock England                                                                                                    |                                                                                                    | API ACCOUNTS + Acco<br>Configure up 120 API Accounts.<br>11 Tenne<br>Name + Okurh Clara                                                                                                    | 10 Per                                                                                                    | navs .                                                                                                |
| 3.<br>1        | Enter a name for the account                                                                                                    |                                                                                                    | ADD AN API ACCOUNT                                                                                                    |                                                                                                    |                                                                                                    |
| 4.<br>5.<br>6. | OAuth Client ID and OAuth<br>OAuth configuration step in A<br>Set the following Permission                                                                                   | Client Secret is used during the<br>autotask.<br>Ins:                                                                                                    | Auguration     Auguration     Canvers                                                                                                    | Dium Ciert D<br>Bielei Steldeise (1465) 5432406848005124<br>Ourin Olimin Siert<br>Mig Orimpicawise (117444) protein Original                                                                                                    | Ø                                                                                                    |
|                | Command API: Full                                                                                                    | Access.                                                                                                    |                                                                                                    | You are responsible for storing the Client Se<br>secure doction. This is the only time you will<br>to view this Client Secret in plain text.                                                                                     | cret in a<br>be able                                                                                  |
|                | <ul> <li>Reporting API: Allow and Recordings.</li> <li>Endpoint Credentia         <ul> <li>If ECM groups</li> <li>ECM Groups</li> <li>with a group of</li> </ul> </li> </ul> | Access to Access Session Reports<br>I Manager API: Allow Access.<br>as are enabled on the site, select which<br>to use. ECMs that are not associated<br>come under Default. | PERMISSIONS At least one permission must be enabled for an API a Command API O Dray Dray Dray ON Dray Configuration API Area Acess                                                                                                    | Reporting API Reporting API Allow Access to Support Setsion Reports and Record Allow Access to Freeewation Setsion Reports and Allow Access to Archive Reports Allow Access to Archive Reports Real-Times State API Allow Access | Backup API Alow Access  Alow Vault Encryption Key Access  Endpoint Credential Manager API Alow Access |
| *              | <b>Note:</b> The ECM Groups fea<br>your site is built. If it is not p<br>administrator.                                                                                      | ture is only present if enabled when<br>resent, please contact your site                                                                                                    | Manage Yault Accounts                                                                                                    |                                                                                                    | tid line<br>forbut                                                                                    |
| 7.             | Click <b>Save</b> at the top of the p                                                                                                    | age to create the account.                                                                                                    |                                                                                                    |                                                                                                    |                                                                                                    |

SALES: www.beyondtrust.com/contact SUPPORT: www.beyondtrust.com/support DOCUMENTATION: www.beyondtrust.com/docs

### Configure the Endpoint Credential Manager Plugin for Integration with Remote Support

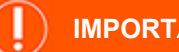

#### **IMPORTANT!**

You must purchase this integration separately from both your BeyondTrust Remote Support and Password Safe solutions. For more information, contact BeyondTrust sales.

The Endpoint Credential Manager (ECM) must be installed on a system with the following requirements:

#### **System Requirements**

- Windows Vista or newer, 64-bit only
- .NET 4.5 or newer
- Processor: 2GHz or faster
- Memory: 2GB or greater
- Available Disk Space: 80GB or greater

#### Install the Endpoint Credential Manager

- 1. To begin, download the BeyondTrust Endpoint Credential Manager (ECM) from BeyondTrust Support at beyondtrustcorp.servicenow.com/csm
- 2. Start the BeyondTrust Endpoint Credential Manager Setup Wizard.
- 3. Agree to the EULA terms and conditions. Mark the checkbox if you agree, and then click Install.

If you need to modify the ECM installation path, click the Options button to customize the installation location.

Note: You are not allowed to proceed with the installation unless you agree to the EULA.

Click Next on the Welcome screen.

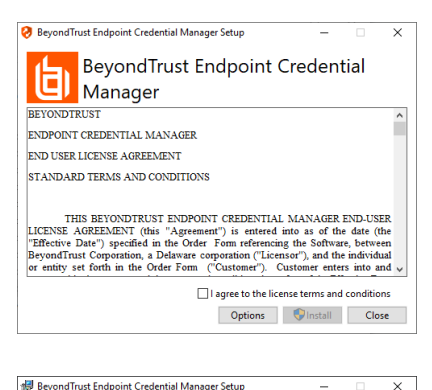

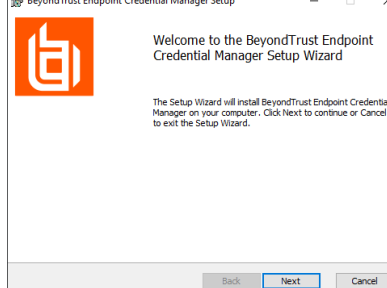

8

SALES: www.beyondtrust.com/contact SUPPORT: www.beyondtrust.com/support DOCUMENTATION: www.beyondtrust.com/docs

- 5. Choose a location for the credential manager, and then click Next.
- 6. On the next screen, you can begin the installation or review any previous step.

7. Click Install when you are ready to begin.

8. The installation takes a few moments. On the Completed screen, click Finish.

**Note:** To ensure optimal up-time, administrators can install up to five ECMs on different Windows machines to communicate with the same site on the BeyondTrust Appliance B Series. A list of the ECMs connected to the B Series Appliance site can be found at /login > Status > Information > ECM Clients.

**Note:** When multiple ECMs are connected to a BeyondTrust site, the B Series Appliance routes requests to the ECM that has been connected to the B Series Appliance the longest.

#### Install and Configure the Plugin

- 1. Once the BeyondTrust ECM is installed, extract and copy the plugin files to the installation directory (typically C:\Program Files\Bomgar\ECM).
- 2. Run the ECM Configurator to install the plugin.

SALES: www.beyondtrust.com/contact SUPPORT: www.beyondtrust.com/support DOCUMENTATION: www.beyondtrust.com/docs

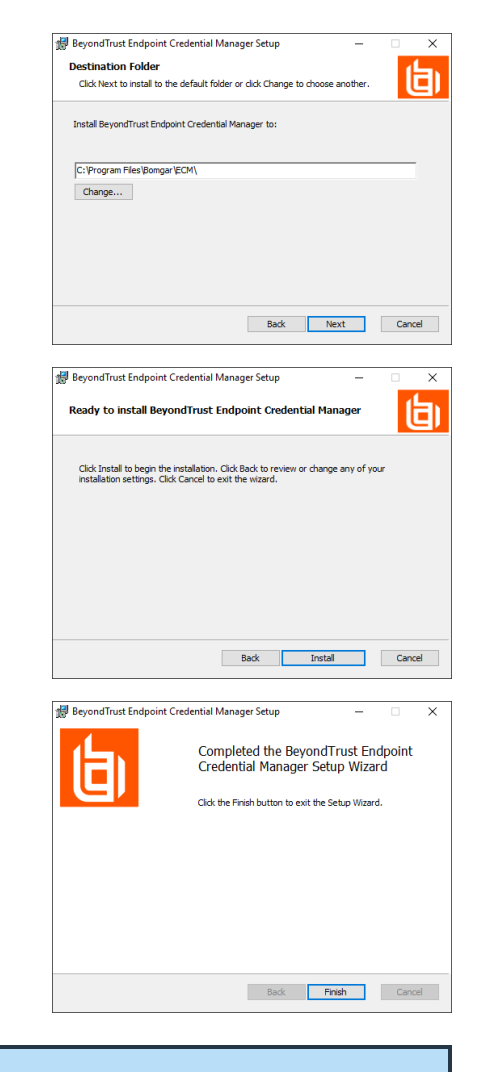

- 3. The Configurator should automatically detect the plugin and load it. If so, skip to step 4 below. Otherwise, follow these steps:
  - First, ensure that the DLL is not blocked. Right-click on the DLL and select **Properties**.
  - On the **General** tab, look at the bottom of the pane. If there is a **Security** section with an **Unblock** button, click the button.
  - Repeat these steps for any other DLLs packaged with the plugin.
  - In the Configurator, click the **Choose Plugin** button and browse to the location of the plugin DLL.

4. Click the gear icon in the Configurator window to configure plugin settings.

| BomgarECM      | Plugin.dll Properties                                                                          |
|----------------|------------------------------------------------------------------------------------------------|
| General Digita | Signatures Security Details Previous Versions                                                  |
| 2              | BomgarECMPlugin.dll                                                                            |
| Type of file:  | Application extension (.dll)                                                                   |
| Opens with:    | Unknown application Change                                                                     |
| Location:      | C:\Program Files\Bomgar\ECM                                                                    |
| Size:          | 39.7 KB (40,688 bytes)                                                                         |
| Size on disk:  | 40.0 KB (40,960 bytes)                                                                         |
| Created:       | Today, October 26, 2016, 10:09:32 AM                                                           |
| Modified:      | Today, October 26, 2016, 53 minutes ago                                                        |
| Accessed:      | Today, October 26, 2016, 10:09:32 AM                                                           |
| Attributes:    | Read-only Hidden Advanced                                                                      |
| Security:      | This file came from another<br>computer and might be blocked to<br>help protect this computer. |
|                | OK Cancel Apply                                                                                |

| 🤣 ECM Configu  | ırator             | -          |                 | $\times$ |
|----------------|--------------------|------------|-----------------|----------|
| b              | Beyond             | dTru       | ust             |          |
| Client Id:     | 71318f0745c0c6f18  | b010fb0cc  | 7ccfa3f1        | le2a8b   |
| Client Secret: | •••••              | •••••      | •••••           | ••••     |
| Site:          | support.example.o  | com        |                 |          |
| Port:          | 443                |            |                 |          |
| Plugin:        | BeyondTrust Passwo | rd Safe Pl | ugin            | ≎        |
| Save           |                    |            | Cancel          |          |
|                |                    | 1          | .5.0.1127 (1.4, | 1.5)     |

5. The following settings are available:

| Setting Name            | Description                                                                                                    | Notes                                                                                                    |
|-------------------------|----------------------------------------------------------------------------------------------------|----------------------------------------------------------------------------------------------------|
| Endpoint URL            | The full URL to the PS SDK Web Services.                                                                           | example: https:// <password-safe-server-<br>hostname&gt;/BeyondTrust/api/public/v3</password-safe-server-<br> |
| API Registration<br>Key | The Key for the API Registration created for the integration.                                                      |                                                                                                    |
| Global Approver         | The username for the account created to allow automated approval of requests for credentials via the integration.  |                                                                                                    |
| Release Duration        | The number of minutes for which the generated release request is valid and can be used to retrieve the credential. | Default is <b>360</b> minutes.                                                                                |

#### **Test Plugin Settings**

You can test the settings specific to Password Safe directly from the plugin configuration screen using the **Test Settings** button.

| -                          |                                                              |   |
|----------------------------|--------------------------------------------------------------|---|
| 😔 Beyond Trust Password S  | afe Configuration                                            | × |
|                            |                                                              |   |
| Plugin Version: 19.4.1.201 | (Bold labels indicate a required field)                      |   |
| Endpoint URL: https://     | /api/public/v3                                               | ] |
|                            |                                                              |   |
| AFT negistration neg.      |                                                              |   |
| Global Approver:           | ecm_integration                                              |   |
| Release Duration:          | 360 🔹 minutes - from 1 to 1440 (1 day)                       |   |
| Test Cattings              | Tast summer saufis settings without the second to save first |   |
| rest Settings              | rest current coning settings without the need to save hist   |   |
|                            | OK Cancel                                                    |   |
|                            |                                                              |   |

The test functionality allows you to test new or updated configuration without the need to go through the representative console or to save the changes first. The form collects information to simulate a request from the B Series Appliance to the ECM. This means you can test the settings without having the ECM service running or connected to the B Series Appliance.

**Note:** While the test does simulate a request from the B Series Appliance to the ECM, it does not in any way test configuration or connectivity to the B Series Appliance. It is used only for configuration, connectivity, permissions, etc., related to the password vault system.

| 🤣 Test Plugin Settings                                                                                                    |                                                                          | ×                                                                                            |
|----------------------------------------------------------------------------------------------------|--------------------------------------------------------------------------|----------------------------------------------------------------------------------------------|
| This form provides a way to test new or updated configuration w<br>Remote Access appliance, it doesn't require the ECM service to | ithout the need to first save the cl<br>be connected to the appliance of | hanges. Also, because the test simulates a request from the Secure<br>r even running at all. |
| Console User Information                                                                                                    |                                                                          | (Bold labels indicate a required field)                                                      |
| Simulates the console user information that would                                                                                 | SRA Console Username:                                                    | joe.user                                                                                     |
|                                                                                                    | Distinguished Name:                                                      |                                                                                              |
| Jump Item Information                                                                                                    |                                                                          |                                                                                              |
|                                                                                                    | Jump Item Type:                                                          | Jump Client 🗸                                                                                |
| Simulates the Jump Item to which a user would                                                                                     | Hostname / IP Address:                                                   | app01                                                                                        |
|                                                                                                    | Additional IP Address:                                                   |                                                                                              |
|                                                                                                    | Application Name:                                                        |                                                                                              |
| NOTE: Any logs generated from these tests will be contained in                                                                    | Configurator.log                                                         | Run Test Cancel                                                                              |

#### **Console User Information**

The fields collected in this section simulate the information that is sent to the ECM about the user logged into the console and requesting credentials from the password vault.

- SRA Console Username: The username of the console user. Depending on the type of security provider and how it is configured, this might be username-only (joe.user), which is the most common format, or it might include other information and in other formats, such as down-level domain info (ACME\joe.user) or email / UPN (joe.user@acme-inc.com).
- **Distinguished Name**: For LDAP Security Providers, the provider often populates the Distinguished Name of the user in addition to the username. The Distinguished Name includes domain information which is extracted by the integration and used to help identify the matching account in the password vault. An example DN is: **uid=joe.user,ou=HelpDesk,dc=acme-inc,dc=com**.

#### **Jump Item Information**

The fields collected in this section simulate the information that is sent to the ECM about the endpoint or Jump Item to which the console user may connect.

• Jump Item Type: Because different Jump Items result in different pieces of information being sent to the ECM, as well as how the ECM may query the password vault for applicable credentials, it is important to identify the type of Jump Item you wish to simulate as part of the test process.

\*

Note: The Jump Client type should be used to simulate Remote Jump and Local Jump items as well.

- Hostname / IP Address: For most types of Jump Items, the primary piece of information used to find credentials in the password vault is the endpoint's hostname or IP address.
- Website URL: For Web Jump items, rather than a hostname, the ECM is provided with the URL to which the item points. This field validates that the supplied string appears to be an actual URL.
- Additional IP Address: For Jump Client items, in addition to the machine's name, the installed client also makes the machine's public and private IP addresses available to the ECM. Some integrations use this information to query for credentials in addition to or even instead of those which match the hostname value.
- Application Name: For testing credential retrieval for injection into an application via an RDP + SecureApp item, the ECM is provided with both a value to identify the endpoint (Hostname / IP Address) and one to identify the specific application. The required value for Application Name may vary across integrations. The integration specific installation guides should contain more information on possible values.

#### Test Results

If the test fails for any reason, error information is displayed to assist in diagnosing the cause of the failure. In most cases these errors are handled and then assigned a type, such as an authentication-related error, and then displayed with the inputs as well as any specific error messages. However, there may still be some instances where a particular error might not be anticipated, so the information is displayed in a more raw form.

**Note:** It's important to note that, either way, the same information is included in the **Configurator.log**, along with more detail as to exactly what point in the execution the failure occurred.

It's possible that the test succeeds in that it doesn't encounter any errors and yet it doesn't return any credentials. Because this is a perfectly valid result, it is not treated as an error.

| An error occ                                                            | urred                                                                        |                                   |                                       | >                       |
|-------------------------------------------------------------------------|------------------------------------------------------------------------------|-----------------------------------|---------------------------------------|-------------------------|
| (Authenticat                                                            | ionException)                                                                |                                   |                                       |                         |
| Unable to au<br>and user per<br>username=<br>userDomain<br>Details: The | uthenticate app a<br>rmissions<br>[bogus.user]<br>n=[]<br>e remote server re | and run-as use<br>eturned an erre | r; verify the API<br>or: (401) Unauth | Registration<br>orized. |
|                                                                         |                                                                              |                                   |                                       | ОК                      |

| No results                                                                  | × |
|-----------------------------------------------------------------------------|---|
| The search executed without any errors, but no matching results were found. |   |
| ОК                                                                          |   |

In either case, if the test succeeds but the results do not match what is expected, it's important to make note of the inputs which led to those results and verify permissions and access to credentials within the password vault.

When the search does yield one or more matching credentials, the test does allow for one additional level of verification by allowing a tester to retrieve a specific credential as would occur if it were selected for injection within the console. The tester simply clicks the **Retrieve Credential** button in the right column of the results list, and the integration then attempts to retrieve that credential on behalf of the supplied user.

| e following credentials w<br>strieve Credential buttons | ere returned as potential matches for the supplied user and endpoint info<br>in the right-hand column for a given result. | ormation. Credential retrieval can also be tested by using |
|---------------------------------------------------------|----------------------------------------------------------------------------------------------------|------------------------------------------------------------|
| Credential Name                                         | Credential ID (assigned by ECM)                                                                                           | Attempt Credential Retrieval                               |
| pp01\helpdesk01                                         | joe.user  3  24  App01\helpdesk01                                                                                         | Retrieve Credential                                        |
| pp01\helpdesk02                                         | joe.user  3  25  App01\helpdesk02                                                                                         | Retrieve Credential                                        |
| op01\helpdesk03                                         | joe.user  3  26  App01\helpdesk03                                                                                         | Retrieve Credential                                        |
| pp01\helpdesk04                                         | joe.userl/3//27//App01\helpdesk04                                                                                         | Retrieve Credential                                        |
| pp01\helpdesk05                                         | joe.user  3  28  App01\helpdesk05                                                                                         | Retrieve Credential                                        |

13

SALES: www.beyondtrust.com/contact SUPPORT: www.beyondtrust.com/support DOCUMENTATION: www.beyondtrust.com/docs

14

The test displays the result of the attempt to retrieve the credential, but for security reasons no password is ever displayed in clear text.

| Found credential                                                                                                    | × |
|----------------------------------------------------------------------------------------------------|---|
| SUCCESS: retrieved credential package.<br>NOTE: For security purposes passwords are not displayed within the test application. |   |
| ОК                                                                                                    |   |

**Note:** Only credentials are retrieved; no actual passwords are retrieved or displayed. The settings used for the test are the ones currently entered on the screen, not necessarily what is saved.

SALES: www.beyondtrust.com/contact SUPPORT: www.beyondtrust.com/support DOCUMENTATION: www.beyondtrust.com/docs

# Troubleshoot the Remote Support and Password Safe Integration

To assist you, a list of common issues experienced during the integration process has been provided and steps for resolving these issues are noted.

For any issues that involve the ECM service, we recommend you enable DEBUG level logging.

- 1. Open the BeyondTrust-ECMService.exe config file in a text editor.
- 2. Edit the file by changing the line <level value="INFO"/> to <level value="DEBUG"/>.
- 3. Save the file, and then restart the ECM service.

#### **Common Issues and Resolution Steps**

| Issue                                                                          | Cause                                                       | Debugging Steps/ Possible Solutions                                                                                                    |
|--------------------------------------------------------------------------------|-------------------------------------------------------------|----------------------------------------------------------------------------------------------------|
| ECM Configurator cannot find or load the plugin.                               | DLL files were not<br>deployed to ECM install<br>directory. | Copy ALL files included with the plugin into the ECM install directory, typically C:\Program Files\BeyondTrust\ECM.                                                                                                    |
|                                                                                |                                                             | Close and re-open the ECM Configurator.                                                                                                    |
| ECM Configurator cannot find or load the plugin.                               | DLL files are being<br>blocked by Windows.                  | While the build server signs assemblies to help prevent this error, some systems still block the DLLs. To unblock them:                                                                                                    |
|                                                                                |                                                             | 1. Right-click on the DLL.                                                                                                    |
|                                                                                |                                                             | 2. Select <b>Properties</b> .                                                                                                    |
|                                                                                |                                                             | 3. In the <b>General &gt; Security</b> section, check the <b>Unblock</b> box.                                                                                                    |
|                                                                                |                                                             | 4. Click <b>OK</b> to save the changes.                                                                                                    |
|                                                                                |                                                             | Repeat these steps with any other DLLs being paged with the plugin DLL.                                                                                                    |
| No credentials are<br>returned when using the<br><b>Test Settings</b> feature. | ECM has been<br>configured without the<br>proper settings.  | A failure to retrieve credentials using the <b>Test Settings</b> feature in the ECM Configurator is usually a result of some configuration setting being entered incorrectly.                                                                                                    |
|                                                                                |                                                             | First, double-check the endpoint URL and API registration key entered.                                                                                                    |
|                                                                                |                                                             | Next, check the logs in <b>Configurator.log</b> to see if the integration is providing any information as to why the test failed. Possible causes include: entering incorrect URL or port information, authentication failures, or network connectivity issues. The logs may also reveal a perceived failure was not a failure after all. Instead, no matches may have been found, and an empty list was provided. An empty list is still considered a valid result. |
|                                                                                |                                                             | <b>Note:</b> The <b>Test Settings</b> feature does <b>NOT</b> communicate with<br>BeyondTrust Remote Support at any point. It simply tests the settings<br>related to the password vault system. Also, remember that the test<br>uses the currently entered values and settings whether the settings<br>have been saved or not. This allows you to test different<br>configurations without overwriting existing settings.                                           |

SALES: www.beyondtrust.com/contact SUPPORT: www.beyondtrust.com/support DOCUMENTATION: www.beyondtrust.com/docs

# BeyondTrust

| Issue                                                                                                    | Cause                                                                                | Debugging Steps/ Possible Solutions                                                                                                    |
|----------------------------------------------------------------------------------------------------|--------------------------------------------------------------------------------------|----------------------------------------------------------------------------------------------------|
| No credentials are returned when using the <b>Test Settings</b> feature.                                                       | There is a lack of network connectivity.                                             | There is a lack of network connectivity between the ECM server and the password vault system. The resolution could be as simple as adding a rule to the Windows Firewall, or it may require a network administrator to open ports to allow communication.                                                                                                    |
| No credentials are returned when using the <b>Test Settings</b> feature.                                                       | Missing permissions or<br>invalid configuration<br>within Password Safe.             | Ensure the user is a member of a group with permissions to use the API<br>Registration and the registration includes an authentication rule with the correct<br>IP address to allow requests from the system running the ECM / Configurator.                                                                                                    |
| Credentials are returned<br>via the <b>Test Settings</b><br>feature but are not<br>available in the<br>Representative Console. | ECM has been<br>configured without the<br>proper settings.                           | The settings on the initial screen of the ECM Configurator tell the ECM service which BeyondTrust Remote Support instance to connect to and the account to use for authentication. Double-check these and review the logs in <b>ECM.log</b> , if necessary.                                                                                                    |
| Credentials are returned<br>via the <b>Test Settings</b><br>feature but are not<br>available in the<br>Representative Console. | BeyondTrust Remote<br>Support has been<br>configured without the<br>proper settings. | It is possible ECM connections have not been enabled or the API account being used does not have permission to access the Endpoint Credential Manager API.                                                                                                    |
| Credentials are returned<br>via the <b>Test Settings</b><br>feature but are not<br>available in the<br>Representative Console. | The ECM service has stopped functioning.                                             | Restart the BeyondTrust ECM Service.                                                                                                    |
| Credentials are returned<br>via the <b>Test Settings</b><br>feature but are not<br>available in the<br>Representative Console. | There is a lack of network connectivity.                                             | A lack of connectivity could prevent the integration from working. In this case, the missing connection occurs between BeyondTrust Remote Support and the ECM server. If the ECM is unable to establish a connection to the B Series Appliance, it is unable to receive requests for credentials.                                                                                                    |
|                                                                                                    |                                                                                      | Load the <b>/login</b> page in a browser running on the ECM server. If the browser cannot connect, the ECM will also be unable to connect. If the browser test passes, check the <b>ECM.log</b> to see if a connection was successfully established when starting the service.                                                                                                    |
| Credentials are returned<br>via the <b>Test Settings</b><br>feature but are not<br>available in the<br>representative console. | The user mapping has failed.                                                         | This issue commonly occurs (particularly with domain accounts) when a test is<br>run with a user entered as domain\user or a similar format. However, when<br>connecting through the representative console, it is possible for the domain<br>portion to be different or missing altogether. If the Remote Support user is a local<br>user, no domain information is present. The same is true for users authenticating<br>to Remote Support via certain security providers like RADIUS. |
|                                                                                                    |                                                                                      | Check the <b>ECM.log</b> to make sure the values passed to the password vault match what is expected. If the test is successful, note the information used.                                                                                                    |
| TLS Error trying to<br>connect to the Password<br>Safe API.                                                                    | No trusted Certificate available                                                     | Add the Password Safe certificate to the ECM Servers trusted store.                                                                                                    |

SALES: www.beyondtrust.com/contact SUPPORT: www.beyondtrust.com/support DOCUMENTATION: www.beyondtrust.com/docs